# UT Knoxville – How to Apply to a Position

Open Positions with UT Knoxville can be found at the following link: <u>https://hr.utk.edu/staff-positions/</u> You can access positions using the blue icons on the right side of the screen as shown below:

| Staff Positions for | Staff Positions for |
|---------------------|---------------------|
| External Candidates | Internal Candidates |

If you are a new applicant, you will need to create an account to apply. If you have previously applied, please access your existing account. If you have issues logging in or accessing your login/password information, please contact our HR Office at **865-974-6642** Monday through Friday from 8 a.m. to 5 p.m.

Once beginning the application process, candidates will be presented with a process flow diagram steps 1 through 11. The number illuminated in black indicates the current step being completed. During each step of the process, candidates can elect to [**Save as Draft**] to maintain their progress and return to the application at a later time, or [**Save and Continue**] to proceed to the next step in the application process.

The **My JobPage** tab will show <u>all</u> applications that have been initiated or submitted under this profile/account, as well as each application's **Step/Status**. Candidates can utilize this tab to find *Draft Applications* that are incomplete, *edit submission* as needed or upon request, and *withdraw* their candidacy for positions.

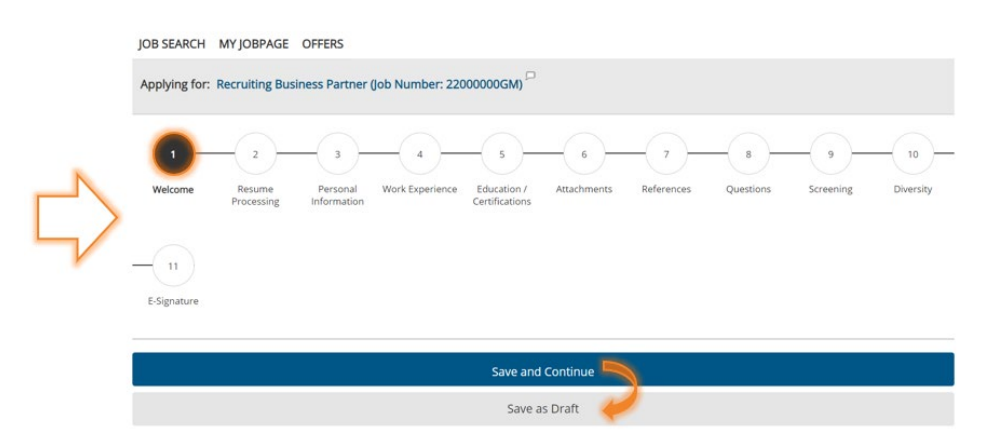

Upon beginning the application, the first step asks candidates <u>how they heard about the opportunity</u>. *This is a required field*. Pictured below is a list of the current options for selection:

| Welcome to the University of Tennessee. We are pleased you are interested in building your future with us. With its four campuses and three institutes, UT has a presence in and serves all 95 counties of the state. We live our mission statement of serving the people of Tennessee and beyond through the discovery, communication and application of knowledge. |
|----------------------------------------------------------------------------------------------------|
| Please complete the following to begin your application process.                                                                                                    |
| We wish you all the best in your search for employment. Thank you again for your interest in employment at The University of Tennessee.                                                                                                    |
| Office of Human Resources                                                                                                    |
| Please indicate how you heard about this job.*<br>Select One ~                                                                                                    |
| Save and Continue                                                                                                    |
| Save as Draft                                                                                                    |
| Quit                                                                                                    |

| Select One                       |
|----------------------------------|
| Agency                           |
| Career Fair                      |
| Employee Referral                |
| Job Board                        |
| Magazines and Trade Publications |
| Newspapers                       |
| Professional Associations        |
| University Recruiting            |
| University of Tennessee Web Site |

### Stage 2 – Personal Information

All candidates will be required to complete the fields with red asterisks as indicated in the images below. If you have previously applied to a position at the University using the same account, this information will be filled in automatically based on your last submission.

**Important Note**: If you are utilizing information previous completed for a different application, it is important to review all remaining or auto-completed information to assess if it is still accurate, especially contact information that may be used to contact you for an interview or for further communications.

|                                                                                                    | 3                                     | - 4 -             | 5                       | 6                | - 7-            | - 8-             | - (9)-         | 10           |
|----------------------------------------------------------------------------------------------------|---------------------------------------|-------------------|-------------------------|------------------|-----------------|------------------|----------------|--------------|
|                                                                                                    |                                       |                   | <u> </u>                |                  | 0               | O                |                |              |
| Welcome Personal Work E<br>Information                                                                                                    | xperience                             | Certifications    | Attachments             | References       | Questions       | screening        | Diversity      | E-Signatur   |
|                                                                                                    |                                       |                   |                         |                  |                 |                  |                |              |
| 11                                                                                                    |                                       |                   |                         |                  |                 |                  |                |              |
| eview and                                                                                                    |                                       |                   |                         |                  |                 |                  |                |              |
| Submit                                                                                                    |                                       |                   |                         |                  |                 |                  |                |              |
|                                                                                                    |                                       |                   | Save and                | Continue         |                 |                  |                |              |
|                                                                                                    |                                       |                   | Save a                  | s Draft          |                 |                  |                |              |
|                                                                                                    |                                       |                   |                         |                  |                 |                  |                |              |
|                                                                                                    |                                       |                   | Q                       | uit              |                 |                  |                |              |
|                                                                                                    |                                       |                   |                         |                  |                 |                  |                |              |
|                                                                                                    |                                       |                   |                         |                  |                 |                  |                |              |
| Porconal Information                                                                                                    |                                       |                   |                         |                  |                 |                  |                |              |
| Personal information                                                                                                    |                                       |                   |                         |                  |                 |                  |                |              |
| Hold down the Ctrl key (Command                                                                                                    | key for Mac) t                        | o make multiple s | elections or to clear i | tems.            |                 |                  |                |              |
| Mandatory fields are marked with a                                                                                                    | in asterisk. *                        |                   |                         |                  |                 |                  |                |              |
|                                                                                                    |                                       |                   |                         |                  |                 |                  |                |              |
| Please enter all relevant perso                                                                                                    | nal informa                           | tion in the field | s below.                |                  |                 |                  |                |              |
| Profix                                                                                                    |                                       |                   |                         |                  |                 |                  |                |              |
| Frenx                                                                                                    |                                       |                   |                         |                  |                 |                  |                |              |
| Mr * -                                                                                                    |                                       |                   |                         |                  |                 | Ŷ                |                |              |
| First Name" 🕶                                                                                                    |                                       |                   |                         |                  |                 |                  |                |              |
| Peyton                                                                                                    |                                       |                   |                         |                  |                 |                  |                |              |
| Middle Name                                                                                                    |                                       |                   |                         |                  |                 |                  |                |              |
| Williams                                                                                                    |                                       |                   |                         |                  |                 |                  |                |              |
| Last Name* 💭                                                                                                    |                                       |                   |                         |                  |                 |                  |                |              |
|                                                                                                    |                                       |                   |                         |                  |                 |                  |                |              |
| Manning                                                                                                    |                                       |                   |                         |                  |                 |                  |                |              |
| Manning<br>Suffix                                                                                                    |                                       |                   |                         |                  |                 | ~                |                |              |
| Manning<br>Suffix<br>Not Specified                                                                                                    |                                       |                   |                         |                  |                 |                  |                |              |
| Manning<br>Suffix<br>Not Specified<br>Street Address (line 1)* 👉                                                                                                    |                                       |                   |                         |                  |                 |                  |                |              |
| Manning<br>Suffix<br>Not Specified<br>Street Address (line 1)* 👉<br>1998 Rocky Top Blvd                                                                                                    |                                       |                   |                         |                  |                 |                  |                |              |
| Manning<br>Suffix<br>Not Specified<br>Street Address (line 1)* 🗲<br>1998 Rocky Top Blvd                                                                                                    |                                       |                   |                         |                  |                 |                  |                |              |
| Manning<br>Suffix<br>Not Specified<br>Street Address (line 1)* 🖨<br>1998 Rocky Top Blvd                                                                                                    |                                       |                   |                         |                  |                 |                  |                |              |
| Manning<br>Suffix<br>Not Specified<br>Street Address (line 1)* 🗇<br>1998 Rocky Top Blvd                                                                                                    |                                       |                   |                         |                  |                 |                  |                |              |
| Manning<br>Suffix<br>Not Specified<br>Street Address (line 1)* 🖨<br>1998 Rocky Top Blvd<br>y* 🖨                                                                                                    |                                       |                   |                         |                  |                 |                  |                |              |
| Manning<br>Suffix<br>Not Specified<br>Street Address (line 1)* 🗇<br>1998 Rocky Top Blvd<br>y* 🛟<br>noxville<br>ate* 🔶                                                                                                    |                                       |                   |                         |                  |                 |                  |                |              |
| Manning<br>Suffix<br>Not Specified<br>Street Address (line 1)* 🗇<br>1998 Rocky Top Blvd<br>y* 🛟<br>noxville<br>ate* 🤤<br>N                                                                                                    |                                       |                   |                         |                  |                 |                  |                |              |
| Manning<br>Suffix<br>Not Specified<br>Street Address (line 1)* ←<br>1998 Rocky Top Blvd<br>y* ←<br>noxville<br>ate* ←<br>N<br>N<br>Ste of Residence<br>VPotstal Code* ←                                                                                                    |                                       |                   |                         |                  |                 |                  |                |              |
| Manning<br>Suffix<br>Not Specified<br>Street Address (line 1)*<br>1998 Rocky Top Blvd<br>1998 Rocky Top Blvd<br>y*<br>tee Address (line 1)*<br>1998 Rocky Top Blvd<br>1998 Rocky Top Blvd<br>N<br>N<br>N<br>N<br>N<br>N<br>N<br>N<br>N<br>N<br>N<br>N<br>N                                                                                                    |                                       |                   |                         |                  |                 |                  |                |              |
| Manning<br>Suffix<br>Not Specified<br>Street Address (line 1)*<br>1998 Rocky Top Blvd<br>1998 Rocky Top Blvd<br>y*<br>top Stall Code*<br>7912<br>1992 Rocky Top Stall Code*<br>1993 Rocky Top Stall Code*<br>1994 Rocky Top Stall Code*<br>1995 Rocky Top Stall Code*<br>1995 Rocky Top Stall Code*<br>19                                                                                                    |                                       |                   |                         |                  |                 |                  |                |              |
| Manning<br>Suffix<br>Not Specified<br>Street Address (line 1)*<br>1998 Rocky Top Blvd<br>1998 Rocky Top Blvd<br>y*<br>moxville<br>ate*<br>N<br>Stee of Residence<br>y/Postal Code*<br>2912<br>eferred Phone Number*                                                                                                    |                                       |                   |                         |                  |                 |                  |                |              |
| Manning<br>Suffix<br>Not Specified<br>Street Address (line 1)*<br>1998 Rocky Top Blvd<br>1998 Rocky Top Blvd<br>y*<br>moxville<br>ate*<br>N<br>Ste of Residence<br>o/Postal Code*<br>Seferred Phone Number*<br>S5-104-1998                                                                                                    |                                       |                   |                         |                  |                 |                  |                |              |
| Manning<br>Suffix<br>Not Specified<br>Street Address (line 1)*<br>1998 Rocky Top Blvd<br>1998 Rocky Top Blvd<br>1998 Rocky Top Blvd<br>1998 Rocky Top Blvd<br>steed Residence<br>o/Postal Code*<br>Second State<br>ferred Phone Number*<br>Second State<br>Second State<br>State<br>Second State<br>Second State<br>Second State<br>Second State<br>Second State<br>Second State<br>Second State<br>State<br>Second State<br>Second State<br>State<br>Second State<br>State<br>State                                                                                                    | atted so all                          | variations of cr  | puntry formats a        | re allowed. Pref | erred format: § | 99-999-999-9999. | (Example of U: | S entry: 01- |
| Manning<br>Suffix<br>Not Specified<br>Street Address (line 1)*<br>1998 Rocky Top Blvd<br>1998 Rocky Top Blvd<br>1998 Rocky To                                                                                                    | l l l l l l l l l l l l l l l l l l l | variations of c   | ountry formats as       | re allowed. Pref | erred format: § | 99-999-999-9999  | (Example of U: | Sentry: 01-  |
| Manning Suffix Not Specified Street Address (line 1)*  1998 Rocky Top Blvd 1998 Rocky Top Blvd  y*  1998 Rocky Top Blvd y*  1998 Rocky Top Blvd  y*  1998 Rocky Top Blvd  ste of Residence o/Postal Code*  5074 0000 1000 1000 1000 1000 1000 1000 1                                                                                                    | l l l l l l l l l l l l l l l l l l l | variations of co  | ountry formats as       | re allowed. Pref | erred format: § | 99-999-999-9999  | (Example of U: | S entry: 01- |
| Manning<br>Suffix<br>Not Specified<br>Street Address (line 1)*<br>1998 Rocky Top Blvd<br>1998 Rocky Top Blvd<br>1998 Rocky Top Blvd<br>1998 Rocky Top Blvd<br>1998 Rocky Top Blvd<br>Street Residence<br>Street Residence<br>Street Res                                                                                                    |                                       | variations of c   | ountry formats as       | re allowed. Pref | erred format: § | 99-999-999-9999. | (Example of U: | S entry: 01- |
| Manning<br>Suffix<br>Not Specified<br>Street Address (line 1)*<br>1998 Rocky Top Blvd<br>1998 Rocky Top Blvd<br>y*<br>1998 Rocky Top Blvd<br>y*<br>1998 Rocky Top Blvd<br>y*<br>1998 Rocky Top Blvd<br>stear of Residence<br>y/Postal Code*<br>500<br>1912<br>1912<br>1912<br>1912<br>1918<br>1919<br>1919<br>1 |                                       | variations of c   | ountry formats as       | re allowed. Pref | erred format: § | 99-999-999-9999. | (Example of U: | S entry: 01- |

### Stage 3 - Work Experience

Completion of the work experience is a field often missed or bypassed resulting in a candidate being rejected from further consideration. It is vital that candidates complete this section of the application [equally or greater in comparison] to the resume and attachments requested in the Job Description. This portion is considered the 'Application' itself, and is the information used in the initial screening step once an application is received. Incomplete fields or incorrect information can result in an application being rejected due to the organization's best practices.

| JOB SEARCH                 | MY JOBPAGE                   | OFFERS               |                                    |                  |                  |                |                     |                |                   |
|----------------------------|------------------------------|----------------------|------------------------------------|------------------|------------------|----------------|---------------------|----------------|-------------------|
| Applying for:              | UTKCG Temp                   | orary Operations     | Assistant/Ten                      | nessee Langua    | ge Center (Job N | umber: 22000   | 002Q6) <sup>🟳</sup> |                |                   |
| 1<br>Welcome               | 2<br>Personal<br>Information | 3<br>Work Experience | 4<br>Education /<br>Certifications | 5<br>Attachments | 6<br>References  | 7<br>Questions | 8<br>Screening      | 9<br>Diversity | 10<br>E-Signature |
| 11<br>Review and<br>Submit |                              |                      |                                    |                  |                  |                |                     |                |                   |
|                            |                              |                      |                                    | Save and         | Continue         |                |                     |                |                   |
|                            |                              |                      |                                    | Save a           | s Draft          |                |                     |                |                   |
|                            |                              |                      |                                    | Q                | uit              |                |                     |                |                   |

Below is a visual depiction of the fields required for completion. Highlighted in the orange boxes are important fields of note.

- **Current Job** If parsing from a resume, not all experience parses correctly or in corresponding order. This box allows those reviewing your application to identify your current employer and working experience.
- **The Supervisor may be contacted** This option is available for each 'experience' added as an indication of consent to contact a current or previous supervisor. Though references are included in the application, best practices require a number of references to be current or former supervisors. In the event those are not listed in the references section or documents, this is a resource that would be utilized.
- **Remove, Add, Move Up/Down** These actions are available to add or remove additional experience that may be necessary or relevant, as well as move each individual entry up or down to maintain chronological order, or highlight most relevant experiences at the top.

| Work Experience 1                               | Start Date <sup>*</sup> Sen 15 2015                     |
|-------------------------------------------------|---------------------------------------------------------|
| Employer* 🤄                                     |                                                         |
| Select                                          | End Date* Mar 15, 2017                                  |
| Current Job                                     | Supervisor's Name* 🤝                                    |
| Job Title* 🤄                                    | The supervisor may be contacted                         |
|                                                 | Supervisor's Title                                      |
| Job Duties                                      |                                                         |
|                                                 | Supervisor's Phone (if no longer available, type "N/A") |
|                                                 | Supervisor's Email Address                              |
|                                                 | Name During Employment                                  |
| 1                                               |                                                         |
| Job Duties<br>Reason for Leaving <sup>*</sup> 🧢 | Remove Work Sparience<br>Move Up<br>Add Work Sparience  |
|                                                 | Save and Continue                                       |

# <u>Stage 4 – Education/Certifications</u>

Some positions have a minimum education requirement which can be found in the Job Announcement or Position Description, most commonly bulleted in the Requirements section toward the end of the posting. When completing an application, it is important that the education portion is filled out accurately and in its entirety.

Most Common Errors in the Education Section:

- Not updating or adding newly obtained degrees
- Anticipated Graduation Date vs. Graduated fields not corresponding to one another properly, or not being updated once a degree has been obtained.
- Completion of 'Name While Attending' if name is different or has changed. This is important for education verification purposes if the position is offered.

| JOB SEARCH                                       | MY JOBPAGE OFFERS                                                                                                    |
|--------------------------------------------------|----------------------------------------------------------------------------------------------------|
| Applying for:                                    | UTKCG Temporary Operations Assistant/Tennessee Language Center (Job Number: 22000002Q6)                                                                                                    |
| 1)                                               | 2     3     4     5     6     7     8     9     10       Personal<br>Information     Work Experience     Education /<br>Certifications     Attachments     References     Questions     Screening     Diversity     E-Signature |
| 11<br>Review and<br>Submit                       |                                                                                                    |
|                                                  | Save and Continue                                                                                                    |
|                                                  | Save as Draft                                                                                                    |
|                                                  | Quit                                                                                                    |
| Education:<br>List your edu                      | icational experiences below, starting with your highest level of education.You must specify 1 education entry.                                                                                                    |
| Student nam                                      | ie while attending the program if different than current name. Select                                                                                                    |
| lf there isn't a<br>attachment v<br>Education Le | a value that matches your educational background, please pick the closest correct value from the drop down list. You may include an<br>with an explanation in the next section of this application.<br>evel*                    |
|                                                  | ~                                                                                                    |
| Branch of Stu                                    | udy*                                                                                                    |
| Start Date <sup>*</sup>                          | Aug 15, 2008                                                                                                    |
| End Date <sup>*</sup>                            | May 15, 2012                                                                                                    |
|                                                  | C Anticipated Graduation Date<br>Graduated<br>Yes<br>No<br>Sraduated<br>SFA<br>Lemove Education<br>dd Education                                                                                                    |

# **Certifications:**

Some positions may require proof of current certifications in the field of practice. This section allows those to be uploaded separately from other professional documents that may be required or requested.

| Certifications:                                                                                                    |
|----------------------------------------------------------------------------------------------------|
| List your certifications, if you have any, and continue adding until you have entered all that you feel are important to disclose for this job. Do not list<br>any expired certifications. |
| Certification 1                                                                                                    |
| Certification                                                                                                    |
| Select                                                                                                    |
| Number/ID                                                                                                    |
| Issue Date Not Specified                                                                                                    |
| If this certification will be received in the future, enter the expected issuing date.                                                                                                    |
| Expiration Date Not Specified                                                                                                    |
| Issuing Organization                                                                                                    |
|                                                                                                    |
| Remove Certification                                                                                                    |
| Add Certification                                                                                                    |

# <u>Stage 5 – Attachments</u>

<u>Attachments</u>: Step 5 requests that candidates submit necessary files or requested materials for the application.

This is the most frequently missed step in all applications.

| JOB SEARCH MY JOBPAGE OFFERS                                                                                                    |
|----------------------------------------------------------------------------------------------------|
| Applying for: UTKCG Temporary Operations Assistant/Tennessee Language Center (Job Number: 22000002Q6) $^\square$                                                                                                    |
| 1         2         3         4         5         6         7         8         9         10           Welcome         Personal<br>Information         Work Experience         Education /<br>Certifications         Attachments         References         Questions         Screening         Diversity         E-signature                                                                                                    |
|                                                                                                    |
| Save and Continue                                                                                                    |
|                                                                                                    |
| Save as Draft                                                                                                    |
| Save as Draft<br>Quit                                                                                                    |
| Save as Draft Quit Attachments                                                                                                    |
| Save as Draft Quit Quit Attachments You may attach up to 25 files containing personal and professional information, such as cover letters, resumes, vitae, references, unofficial transcripts, etc. Each file must be attached separately and                                                                                                    |
| Save as Draft Quit Attachments You may attach up to 25 files containing personal and professional information, such as cover letters, insumes, vitae, inferences, unofficial transcripts, etc. Each file must be attached separately and may not exceed 5 megabytes in size. Once a file is attached you may overwrite it by attaching a file with exactly the same name and extension.                                                                                                    |
| Save as Draft Quit Attachments You may attach up to 25 files containing personal and professional information, such as cover letters, resumes, vites, references, unofficial transcripts, etc. Each file must be attached separately and may not exceed 5 megabytes in size. Once a file is attached you may overwrite it by attaching a file with exactly the same name and extension. If you wish to attach more than three files or your files are larger than 5 mb please read through the Tipe section in the aide bar on the right.                                                                                                    |
| Save as Draft Quit Quit Attachments You may allach up to 25 files containing personal and professional information, such as cover letters, resumes, vitae, references, unofficial transcripts, etc. Each file must be attached separately and may not exceed 5 megabytes in size. Once a file is attached you may overwrite it by attaching a file with exactly the same name and extension. If you with to attach more than three files or your files are larger than 5 mb please read through the Tips section in the side bar on the right. Please mark only one attachments as "Resume". Narking multiple attachments as "Resume" may prevent incruiters from vewing the attachments. |

### **Remember**:

- You can store up to 25 files/attachments in one *profile*.
- You can log into your account at any time and add or delete files, however, deleting files attached to current applications or submissions may result in the materials being removed.
- Only files marked as **RELEVANT** or **RESUME** will be visible and attached to the individual application being completed at that time.
   <u>Failure to check these boxes may result in your application being rejected due to lack of requested materials.</u>
- You <u>MUST</u> check the **RESUME** box for the file you want associated and attached to the application. <u>Please mark only (1) file as the **RESUME**</u>.

#### Please see examples depicted below:

| mments about th                                       | ne file                                   |                                                                                                    |                                    |                                                                    |                                       |  |  |
|-------------------------------------------------------|-------------------------------------------|----------------------------------------------------------------------------------------------------|------------------------------------|--------------------------------------------------------------------|---------------------------------------|--|--|
| ttach                                                 |                                           |                                                                                                    |                                    |                                                                    |                                       |  |  |
| This section dis<br>You can delete<br>The "Relevant F | plays basic<br>some or all<br>iles" colum | information regarding the files at<br>of the files.<br>n allows you to select the files ass          | tached to<br>ociated v             | your record.<br>vith this job so                                   | ubmission.                            |  |  |
| Also, please ind                                      | licate which                              | for the attached documents is you                                                                    | ir Resum                           | ie.                                                                |                                       |  |  |
| Relevant Files                                        | Resume                                    | File Name                                                                                            | Date                               | Comments                                                           | Actions                               |  |  |
| Relevant Files                                        | Resume                                    | File Name<br>Chelsey Byrd - Resume.docx                                                              | Date<br>9/8/20                     | Comments                                                           | Actions<br>Delete                     |  |  |
| Relevant Files                                        | Resume                                    | File Name<br>Chelsey Byrd - Resume.docx<br>References - Chelsey Byrd.docx                            | Date<br>9/8/20<br>5/6/21           | Comments<br>cbyrd728                                               | Actions<br>Delete<br>Delete           |  |  |
| Relevant Files                                        | Resume                                    | File Name<br>Chelsey Byrd - Resume.docx<br>References - Chelsey Byrd.docx<br>Cover Letter - UTK.docx | Date<br>9/8/20<br>5/6/21<br>5/6/21 | Comments<br>cbyrd728<br>cbyrd728                                   | Actions<br>Delete<br>Delete<br>Delete |  |  |
| Relevant Files                                        | Resume                                    | File Name<br>Chelsey Byrd - Resume.docx<br>References - Chelsey Byrd.docx<br>Cover Letter - UTK.docx | Date<br>9/8/20<br>5/6/21<br>5/6/21 | Comments<br>cbyrd728<br>cbyrd728                                   | Actions<br>Delete<br>Delete<br>Delete |  |  |
| Relevant Files                                        | Resume                                    | File Name<br>Chelsey Byrd - Resume.docx<br>References - Chelsey Byrd.docx<br>Cover Letter - UTK.docx | Date<br>9/8/20<br>5/6/21<br>5/6/21 | Comments<br>cbyrd728<br>cbyrd728<br>re and Contin<br>Save as Draft | Actions<br>Delete<br>Delete<br>Delete |  |  |

# <u>Stage 6 – References</u>

On occasion, some positions may request a document of references be attached separately with other materials such as resume, cover letter, etc. However, it is required that references also be listed in the References step of the submission as pictured below.

| JOB SEARCH    | MY JOBPAGE                   | OFFERS               |                               |                  |                  |                |                     |                |             |
|---------------|------------------------------|----------------------|-------------------------------|------------------|------------------|----------------|---------------------|----------------|-------------|
| Applying for: | UTKCG Temp                   | orary Operations     | Assistant/Ten                 | nessee Languaį   | ge Center (Job M | Number: 22000  | 002Q6) <sup>厂</sup> |                |             |
| U Welcome     | 2<br>Personal<br>Information | 3<br>Work Experience | Education /<br>Certifications | 5<br>Attachments | References       | 7<br>Questions | 8<br>Screening      | 9<br>Diversity | E-Signature |
|               |                              |                      |                               | Save and         | Continue         |                |                     |                |             |
|               |                              |                      |                               | Save a           | s Draft          |                |                     |                |             |
|               |                              |                      |                               | Qi               | uit              |                |                     |                |             |

Indicated below is clarification of the reference requirements, as well as the institution's expectation/definition of references that would be considered. These points of note are often overlooked but hold importance when/if the time comes to check an applicant's references. Many hiring entities have to contact candidates for more or alternate references to meet the criteria defined below, lengthening the hiring process.

| References                                                                                                    |
|----------------------------------------------------------------------------------------------------|
| Mandatory fields are marked with an asterisk. *                                                                                                    |
| List your references below in the order of contact preference, starting with the most relevant one. References are individuals that are familiar with your work capabilities and your educational training. |
| Please provide at least <u>3 p</u> rofessional references.                                                                                                    |

Depicted below is the information that is both required, as indicated by the red asterisk, as well as information that is helpful in the reference check process, and often requested at a later time if not already listed.

| First Name <sup>*</sup>             |   |  |   |
|-------------------------------------|---|--|---|
| Last Name <sup>*</sup>              |   |  |   |
| Phone Number <sup>*</sup>           |   |  |   |
| Email Address                       |   |  |   |
| Employer                            |   |  |   |
| Title                               |   |  |   |
| Relationship <sup>*</sup>           |   |  |   |
| How long have you known this person | ? |  |   |
| 5 years or more                     |   |  | ~ |
| Remove Reference<br>Move Down       |   |  |   |

The functions indicated in the orange box below are provided to easily allow applicants to modify the order of their listed references to comply with the request that 'references be listed in order of preference'.

#### Stage 7 – Questions

The seven screening questions listed below are standard to all applications submitted to the University of Tennessee. They simply notify our administrators in the initial screening process of information that may be relevant in the event of an offer for employment.

| JOB SEARCH       | MY JOBPAGE                   | OFFERS               |                               |               |                  |               |                     |                |                   |
|------------------|------------------------------|----------------------|-------------------------------|---------------|------------------|---------------|---------------------|----------------|-------------------|
| Applying for:    | UTKCG Temp                   | orary Operations     | Assistant/Ten                 | nessee Langua | ge Center (Job M | lumber: 22000 | 002Q6) <sup>C</sup> |                |                   |
| UNDER THE SUBMIT | 2<br>Personal<br>Information | 3<br>Work Experience | Education /<br>Certifications | Attachments   | 6<br>References  | Questions     | 8<br>Screening      | 9<br>Diversity | 10<br>E-Signature |
|                  |                              |                      |                               | Save and      | Continue         |               |                     |                |                   |
|                  |                              |                      |                               | Save a        | s Draft          |               |                     |                |                   |
|                  |                              |                      |                               | Q             | uit              |               |                     |                |                   |
|                  |                              |                      |                               |               |                  |               |                     | Pa             | age 1 out of 2    |

# Please see the seven (7) standard screening questions and response options below:

| To help us better know you and further assess your qualifications for this position, please answer the following questions as accurately as possible.           |   |
|----------------------------------------------------------------------------------------------------|---|
| 1. Are you legally eligible for employment in the United States? *                                                                                              |   |
| • Yes                                                                                                    |   |
| O No                                                                                                    |   |
| 2. Do you currently work in a regular or term (temporary) job at any campus or institute of the University of Tennessee? (Does not include student employment.) | * |
| O Yes                                                                                                    |   |
| No                                                                                                    |   |
| <ul> <li>3. Do you have a valid driver's license?*</li> <li>Yes</li> <li>No</li> </ul>                                                                          |   |
| 4. Have you ever been terminated for cause or asked to resign in lieu of termination? $^{st}$                                                                   |   |
| O Yes                                                                                                    |   |
| <ul> <li>No</li> </ul>                                                                                                    |   |
|                                                                                                    |   |
| 5. Have you previously worked at any campus or institute of the University of Tennessee? $^{st}$                                                                |   |
| • Yes                                                                                                    |   |
| O No                                                                                                    |   |
|                                                                                                    |   |

Save and Continue

Save as Draft

#### Questions

To help us better know you and further assess your qualifications for this position, please answer the following questions as accurately as possible.

6. Will you in the future require visa sponsorship to work in the United States?\*

○ Yes

No

7. Will you require visa sponsorship to work in the United States?  $^{st}$ 

○ Yes

No

| Save and Continue |
|-------------------|
| Save as Draft     |
| Quit              |

Page 2 out of 2

# <u>Stage 8 – Screening</u>

This section may or may not include questions that are relevant or specific to the position, such as but not limited to:

- Number of years of experience in a specific field or industry
- Highest level of education completed
- Level of expertise in certain skills or tasks
- Inquiry regarding an industry specific certification

| JOB SEARCH                 | MY JOBPAGE                   | OFFERS               |                                    |                |                  |               |                     |                |                   |
|----------------------------|------------------------------|----------------------|------------------------------------|----------------|------------------|---------------|---------------------|----------------|-------------------|
| Applying for:              | UTKCG Temp                   | orary Operations     | Assistant/Ten                      | nessee Languag | ge Center (Job N | lumber: 22000 | 002Q6) <sup>厂</sup> |                |                   |
| 1)                         | 2<br>Personal<br>Information | 3<br>Work Experience | 4<br>Education /<br>Certifications | 5Attachments   | 6<br>References  | Questions     | 8<br>Screening      | 9<br>Diversity | 10<br>E-Signature |
| 11<br>Review and<br>Submit |                              |                      |                                    |                |                  |               |                     |                |                   |
|                            |                              |                      |                                    | Save and       | Continue         |               |                     |                |                   |
|                            |                              |                      |                                    | Save a         | s Draft          |               |                     |                |                   |
|                            |                              |                      |                                    | Qu             | uit              |               |                     |                |                   |

The most common question listed in the Screening portion of the submission is indication of the highest level of education completed (as pictured below). It is important that the questions are read carefully and that responses are supported by the experience listed in Work Experience (stage 3) as well as Education (stage 4). It is common that indication of graduation or completion does not always match between the information in Stage 4 and the screening question in Stage 8, with emphasis on the term "*completed*", as the question does not account for degrees that are in progress.

| Please answer the following questions as accurately as possible.     |  |
|----------------------------------------------------------------------|--|
| 1. Please indicate the highest level of education you have completed |  |
| O None                                                               |  |
| ○ 1st - 6th Grade                                                    |  |
| ○ 7th - 9th Grade                                                    |  |
| O 10th - 12th Grade                                                  |  |
| <ul> <li>High School Diploma/GED</li> </ul>                          |  |
| O Vocational                                                         |  |
| O Associate Degree                                                   |  |
| Bachelor's Degree                                                    |  |
| O Master's Degree                                                    |  |
| <ul> <li>Academic Doctorate (PhD, PsyD, etc.)</li> </ul>             |  |
| <ul> <li>Professional Doctorate (JD, MD, etc.)</li> </ul>            |  |
|                                                                      |  |
|                                                                      |  |
| Save and Continue                                                    |  |
| Save as Draft                                                        |  |

Quit

# Stage 9 – Diversity

The Diversity section is standard to all applications submitted for employment with the University of Tennessee. In this section you will find disclaimers for review prior to responding to the questions that follow. Candidates may elect to not disclose some or all of the information addressed in this section.

| JOB SEARCH MY JOBPAGE OFFERS                                                                                                    |                                                                                                    |
|----------------------------------------------------------------------------------------------------|----------------------------------------------------------------------------------------------------|
| Applying for: UTKCG Temporary Operations Assistant/Tennessee Language Center (Job Number: 22000002Q6) $^{\square}$                                                                                                    |                                                                                                    |
| 1         2         3         4         5         6         7         8         9         10           Weicone         Personal         Work Experience         Education/<br>Certifications         References         Questions         Screening         Diversity         ESgrature | Diversity                                                                                                    |
| Teview and<br>Solome                                                                                                    | The University of Tennessee is committed to equal employment opportunity and affirmative action. The University of Tennessee is required by the<br>U.S. Department of Labor to request and maintain the following data on all applicants for employment with the University. This information will be<br>used for statistical summaries of employment practices, and to monitor the University's compliance with equal employment opportunity and<br>affirmative action requirements. Your voluntary completion of this form is encouraged. |
| Save and Continue                                                                                                    | Voluntary Self-Identification for Veterans                                                                                                    |
| Save as Draft                                                                                                    | If you believe you belong to any of the categories of protected veterans please indicate by checking the appropriate box below. As a Government<br>contractor subject to VEVRAA, we request this information in order to measure the effectiveness of the outreach and positive recruitment efforts                                                                                                    |
| Quit                                                                                                    | we undertake pursuant to VEVRAA.                                                                                                    |

Pictured below are the five (5) questions as requested by the U.S. Department of Labor:

| 1. Gender <sup>*</sup>                                                                                                    |                               |
|----------------------------------------------------------------------------------------------------|-------------------------------|
| O Male                                                                                                    |                               |
| Female                                                                                                    |                               |
| O I don't wish to answer                                                                                                    |                               |
| 2. Ethnicity*                                                                                                    |                               |
| Not Hispanic Latino                                                                                                    |                               |
| <ul> <li>I don't wish to answer</li> </ul>                                                                                                    |                               |
| 3. Race (select one or more) <sup>*</sup>                                                                                                    | More than one Bace            |
| <ul> <li>American Indian or Alaskan Native</li> <li>Asian</li> <li>Black or African American</li> <li>Native Hawaiian or Other Pacific Islander</li> <li>White</li> <li>I don't wish to answer</li> <li>Veteran Status (select one or more)*</li> <li>Recently Separated Veteran</li> <li>Armed Forces Service Medal Veteran</li> <li>Active Wartime or Campaign Badge Veter</li> <li>Disabled Veteran</li> <li>I am a protected veteran, but choose not</li> <li>I am NOT a protected veteran</li> <li>I don't wish to answer</li> </ul> | ran                           |
| 5. Disability*                                                                                                    |                               |
| O Yes, I Have A Disability, Or Have A History/F                                                                                                    | Record Of Having A Disability |
| No, I Don't Have A Disability, Or A History/F                                                                                                    | Record Of Having A Disability |
| ○ I Don't Wish To Answer                                                                                                    |                               |
|                                                                                                    |                               |
|                                                                                                    | Save and Continue             |
|                                                                                                    | Save as Draft                 |

Quit

### <u>Stage 10 – E-Signature</u>

By providing an e-signature, applicants are confirming that the information provided is accurate and true to the best of their knowledge, and consenting to the institution reviewing this information as needed in order to be considered for employment as it relates to the specific position.

| JOB SEARCH MY JO                                                                                                    | BPAGE OFFERS                                                                                                    |                                                                                                    |                                                                                                    |                                                                                                    |                                                                                                |                                                                                       |                                                                            |                                       |
|----------------------------------------------------------------------------------------------------|----------------------------------------------------------------------------------------------------|----------------------------------------------------------------------------------------------------|----------------------------------------------------------------------------------------------------|----------------------------------------------------------------------------------------------------|------------------------------------------------------------------------------------------------|---------------------------------------------------------------------------------------|----------------------------------------------------------------------------|---------------------------------------|
| Applying for: UTKCG                                                                                                    | Temporary Operations                                                                                                    | s Assistant/Tenne                                                                                                    | essee Languag                                                                                                    | e Center (Job f                                                                                                    | Number: 22000                                                                                  | 002Q6) <sup>CD</sup>                                                                  |                                                                            |                                       |
| 1 Veicome Per                                                                                                    | 2 3<br>onal Work Experience                                                                                                    | Education /<br>Certifications                                                                                                    | 5<br>Attachments                                                                                                    | 6<br>References                                                                                                    | Questions                                                                                      | 8<br>Screening                                                                        | 9<br>Diversity                                                             | E-Signature                           |
| 11<br>Review and<br>Submit                                                                                                    |                                                                                                    |                                                                                                    |                                                                                                    |                                                                                                    |                                                                                                |                                                                                       |                                                                            |                                       |
|                                                                                                    |                                                                                                    |                                                                                                    | Save and                                                                                                    | Continue                                                                                                    |                                                                                                |                                                                                       |                                                                            |                                       |
|                                                                                                    |                                                                                                    |                                                                                                    | Save as                                                                                                    | s Draft                                                                                                    |                                                                                                |                                                                                       |                                                                            |                                       |
|                                                                                                    |                                                                                                    |                                                                                                    | Qu                                                                                                    | uit                                                                                                    |                                                                                                |                                                                                       |                                                                            |                                       |
| application and all ot<br>authorize the Universi<br>(information related to<br>form) shall result in in<br><b>Do Not E-Sign Unti</b><br>Wasse signify your acc<br>Wease enter your full r | er accompanying docu<br>ty to make any and all i<br>experience checks, an<br>i dentity and employab<br>mediate termination o<br>You Have Read The<br>w, I certify that I have ne<br>spitance by entering the<br>ame:* | and oppication will be<br>necessary and ag<br>d any other publi<br>illity. Failure to pi<br>f employment ar<br>e Above Stater<br>ead, fully unders<br>information req<br>t four digits of yo | e sufficient gro<br>opropriate inwo<br>icly accessible<br>rovide approp<br>nd/or offer of a<br>ment.<br>tand and acce<br>guested in the | unds for rejec<br>estigations to v<br>information. I<br>riate documen<br>employment.<br>pt all terms of<br>fields below. | tion of the appl<br>erify the inform<br>also understan<br>tation for verifi<br>the foregoing s | ziation or term<br>nation containe<br>d prior to empl<br>cation of emplo<br>tatement. | d herein, includ<br>d herein, includ<br>oyment, I must<br>yment eligibilit | yyment. I<br>ing<br>provide<br>r (I-9 |
|                                                                                                    |                                                                                                    |                                                                                                    | Save and C                                                                                                    | Continue                                                                                                    |                                                                                                |                                                                                       |                                                                            |                                       |
|                                                                                                    |                                                                                                    |                                                                                                    | Save as                                                                                                    | Draft                                                                                                    |                                                                                                |                                                                                       |                                                                            |                                       |
|                                                                                                    |                                                                                                    |                                                                                                    | Qui                                                                                                    | t                                                                                                    |                                                                                                |                                                                                       |                                                                            |                                       |

### Stage 11 – Review and Submit

In the final step, candidates are given the opportunity to review their profile/submission in its entirety on one page and address any errors or missed information that may need to be edited or addressed.

| JOB SEARCH    | MY JOBPAGE                   | OFFERS               |                                    |                  |                  |               |                     |                |             |
|---------------|------------------------------|----------------------|------------------------------------|------------------|------------------|---------------|---------------------|----------------|-------------|
| Applying for: | UTKCG Temp                   | orary Operations     | Assistant/Ten                      | nessee Languag   | ge Center (Job M | lumber: 22000 | 002Q6) <sup>厂</sup> |                |             |
| 1<br>Welcome  | 2<br>Personal<br>Information | 3<br>Work Experience | 4<br>Education /<br>Certifications | 5<br>Attachments | 6<br>References  | Questions     | 8<br>Screening      | 9<br>Diversity | E-Signature |
|               |                              |                      |                                    | Sub              | mit              |               |                     |                |             |
|               |                              |                      |                                    | Save as          | s Draft          |               |                     |                |             |
|               |                              |                      |                                    | Qu               | Jit              |               |                     |                |             |

# **Other Profile Sections**

**Correspondence**: Options under correspondence allow applicants to increase their visibility of positions and opportunities with the University, as well as request additional communication from the system regarding the status of their applications.

Candidates can select different locations, campuses, titles, categories, and more that will generate automated leads, notifying them of new or additional opportunities that fit their listed interests.

| Correspondence Edit                                            |     |
|----------------------------------------------------------------|-----|
| Send me an email notification whenever a new position matching |     |
| my profile is posted (job posting notification).               | No  |
| Send me an email acknowledgment when you receive my job        | NO  |
| submission.                                                    | Yes |
| Send me a rejection letter when my job submission is not       |     |
| selected.                                                      | Yes |

For questions while submitting an application, please contact our HR Office at <u>hr@utk.edu</u> or **865-974-6642**.